# 12.2.5 TP facultatifs : installation d'un navigateur supplémentaire

## Introduction

Imprimez et effectuez ces travaux pratiques.

Au cours de ces travaux pratiques, vous apprendrez à installer le navigateur Web Mozilla Firefox.

## Configuration matérielle requise

- Un ordinateur exécutant Windows
- Un accès à Internet

### Étape 1

Cliquez sur Démarrer > Tous les programmes > Internet Explorer.

Dans la zone Adresse, tapez www.mozilla.com.

#### Appuyez sur Entrée.

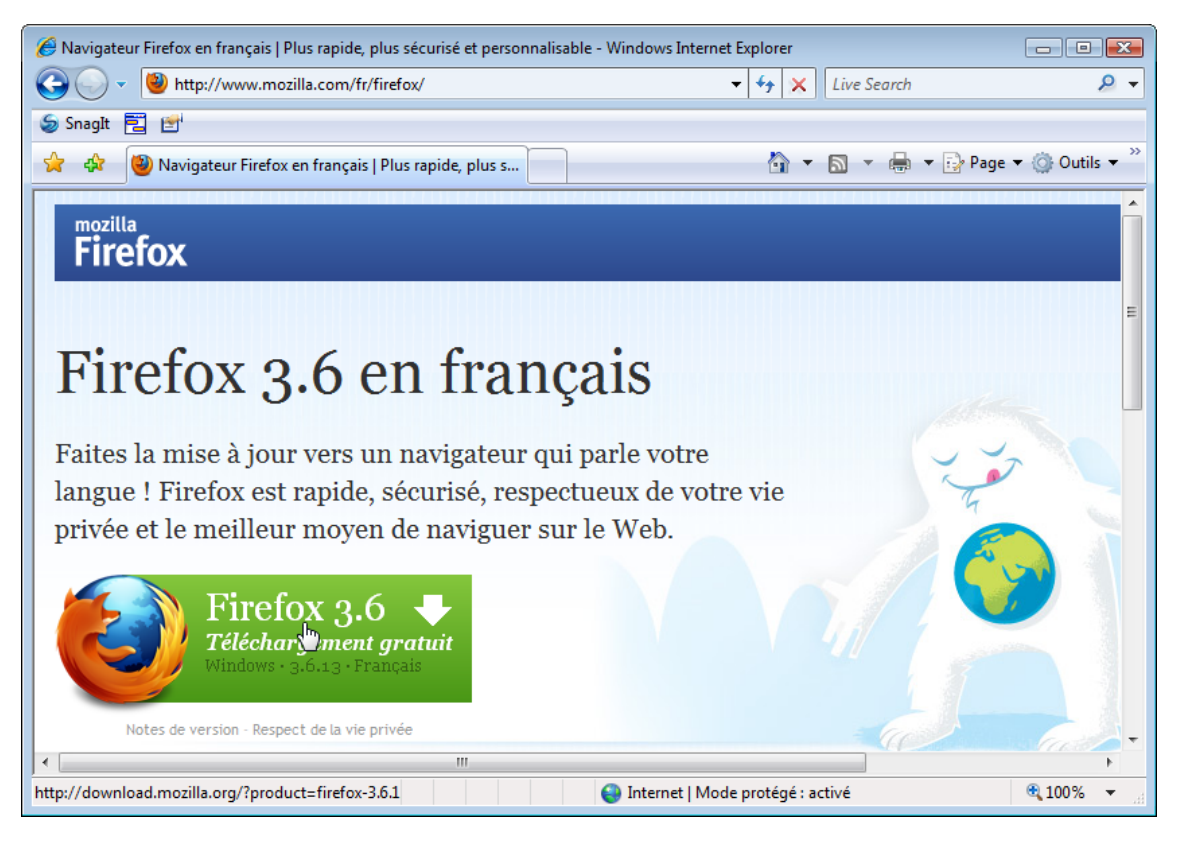

Cliquez sur le lien Téléchargement gratuit.

### Étape 2

La fenêtre Téléchargement de fichier – Avertissement de sécurité apparaît.

Cliquez sur Exécuter.

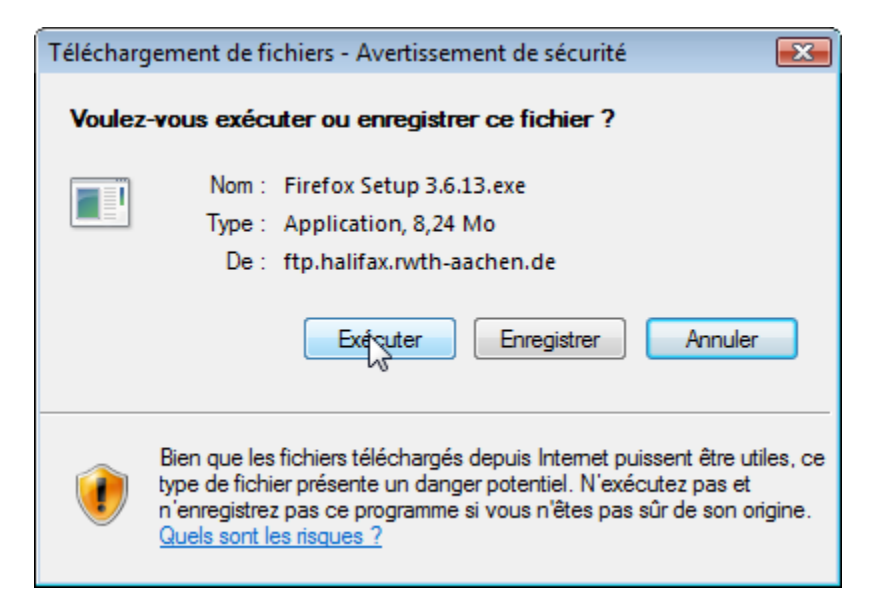

La fenêtre de téléchargement d'Internet Explorer s'affiche.

| 10% derefox%20Setup%203.6.13.exe de mozilla 👝 📧 💌                                              |                                                                                                    |  |  |  |  |  |
|------------------------------------------------------------------------------------------------|----------------------------------------------------------------------------------------------------|--|--|--|--|--|
| ۵                                                                                              |                                                                                                    |  |  |  |  |  |
| refox%20Setup%203.6.13.<br>Temps restant estimé :<br>Télécharger vers :<br>Taux de transfert : | exe de mozilla.mtk.nao.ac.jp<br>2 min 36 s (789 Ko copié[s] sur 8,24 Mo)<br>Dossier temporaire<br>49,2 Ko/seconde |  |  |  |  |  |
| Fermer cette boîte de dialogue à la fin du téléchargement                                      |                                                                                                    |  |  |  |  |  |
| Ouvrir                                                                                         | Ouvrir le dossier Annuler                                                                                         |  |  |  |  |  |

La boîte de dialogue « Internet Explorer - Avertissement de sécurité » peut également s'afficher.

Cliquez sur **Exécuter** > **Continuer**.

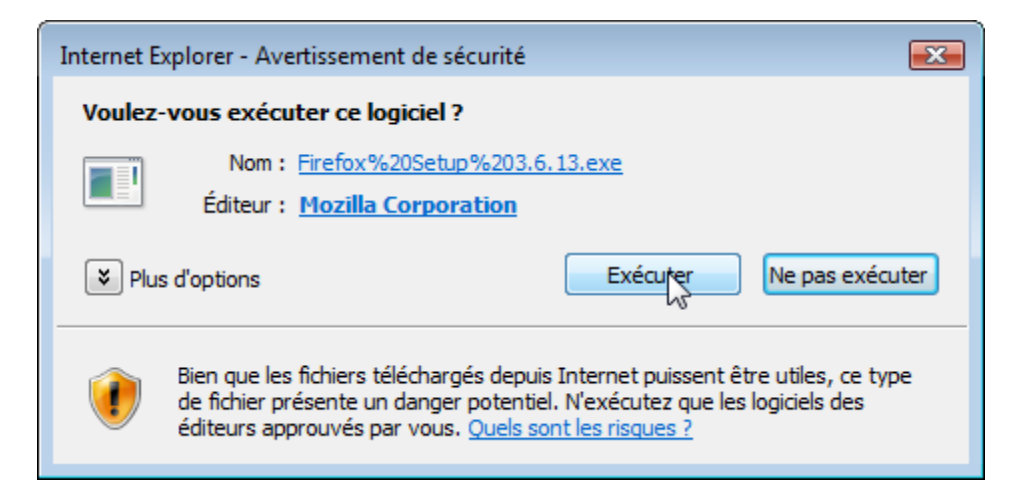

### Étape 3

La fenêtre Installation de Mozilla Firefox s'affiche.

Cliquez sur Suivant.

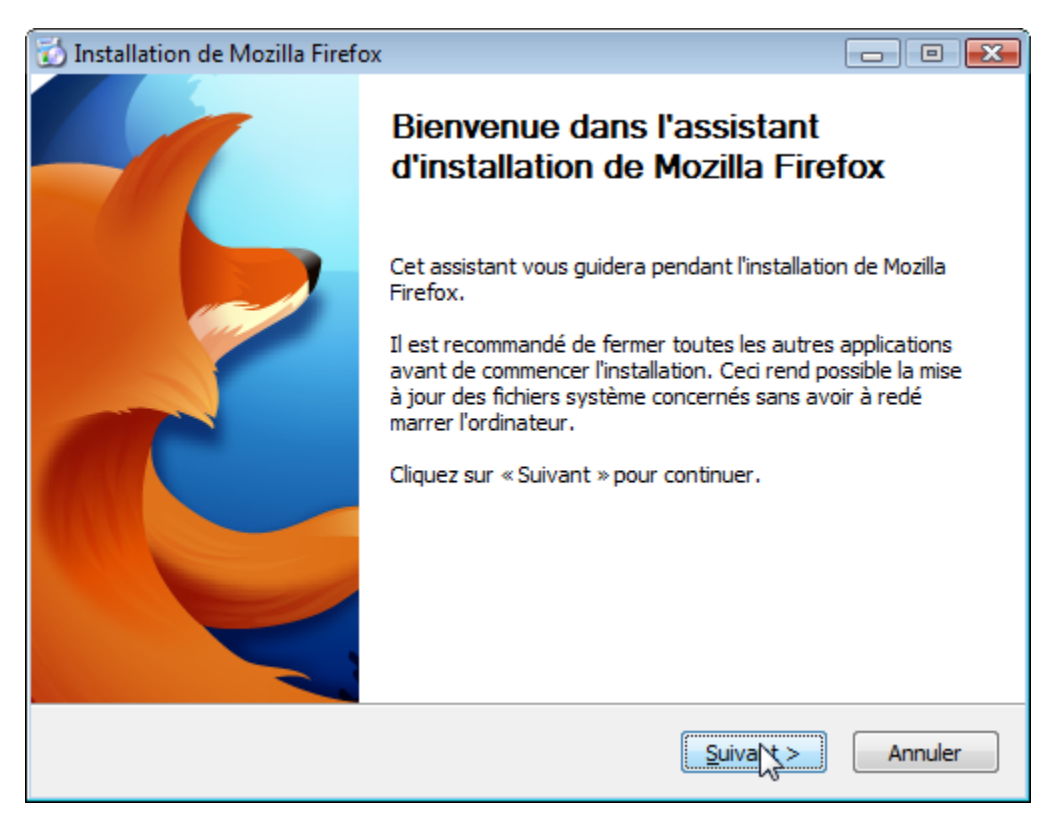

La fenêtre **Type d'installation** s'affiche. La case d'option **Standard** est activée par défaut.

Cliquez sur Suivant.

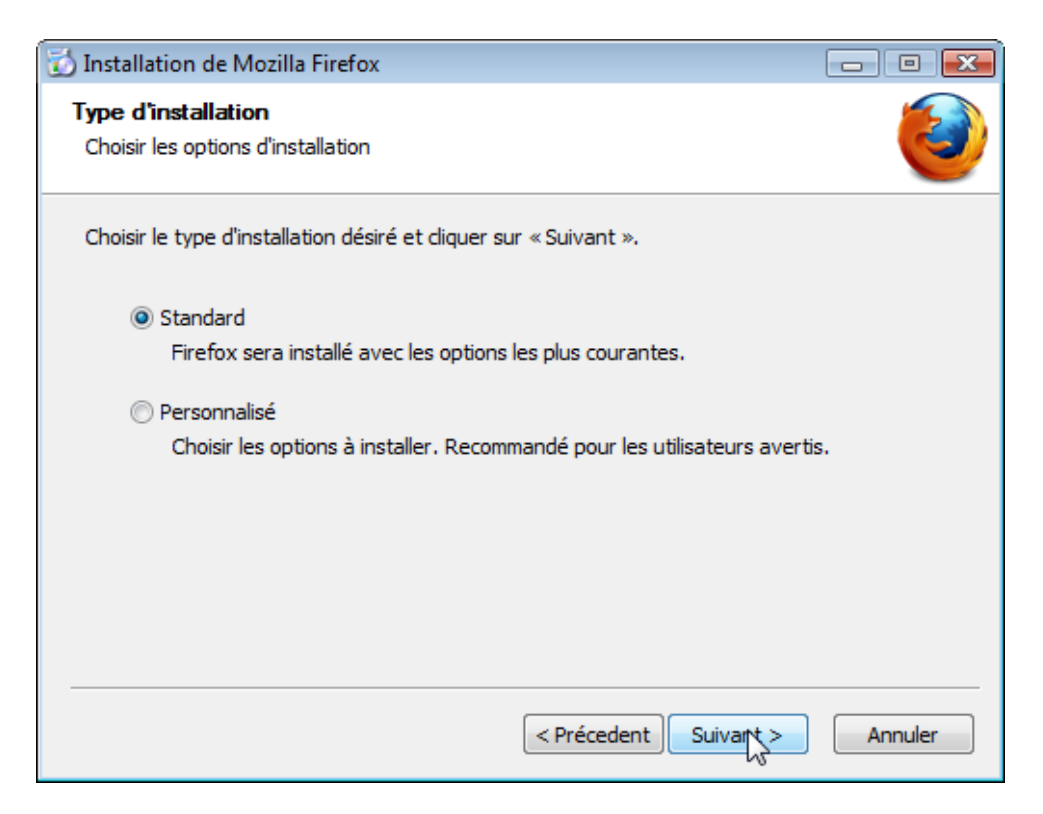

La fenêtre Résumé s'affiche.

Supprimez la coche de Utiliser Firefox comme navigateur par défaut, puis cliquez sur Installer.

| 🔂 Installation de Mozilla Firefox                          |                            | ×  |
|------------------------------------------------------------|----------------------------|----|
| <b>Résumé</b><br>Prêt à démarrer l'installation de Firefox |                            |    |
| Firefox sera installé à l'emplacement suivant :            |                            |    |
| C:\Program Files\Mozilla Firefox                           |                            |    |
| Utiliser Firefox comme navigateur par défau                | t                          |    |
| Cliquez sur « Installer » pour continuer.                  |                            |    |
|                                                            | < Précedent Staller Annule | er |

La fenêtre Installation s'affiche.

| 🔂 Installation de Mozilla Firefox                                                             |         |
|-----------------------------------------------------------------------------------------------|---------|
| <b>Installation en cours</b><br>Veuillez patienter pendant l'installation de Mozilla Firefox. | 0       |
| Installation de Firefox                                                                       |         |
|                                                                                               |         |
| < Précedent Suivant >                                                                         | Annuler |

La fenêtre **Fin de l'Assistant d'installation de Mozilla Firefox** s'affiche. La case à cocher **Lancer Firefox** est activée par défaut.

Cliquez sur Terminer.

| 🚮 Installation de Mozilla Firefox |                                                                                                    |  |  |  |  |
|-----------------------------------|----------------------------------------------------------------------------------------------------|--|--|--|--|
|                                   | Fin de l'assistant d'installation de<br>Mozilla Firefox                                                    |  |  |  |  |
|                                   | Mozilla Firefox a été installé sur votre ordinateur.<br>Cliquez sur «Terminer » pour fermer cet assistant. |  |  |  |  |
|                                   | Lancer Firefox                                                                                             |  |  |  |  |
|                                   | <pre>Précedent Terringer Annuler</pre>                                                                     |  |  |  |  |

# Étape 4

La fenêtre **Assistant d'importation** s'affiche. La case d'option **Microsoft Internet Explorer** est activée par défaut.

Cliquez sur Suivant.

| Assistant d'importation                                                                     | ×        |  |  |  |  |  |
|---------------------------------------------------------------------------------------------|----------|--|--|--|--|--|
| Importation des paramètres et des données                                                   | <b>)</b> |  |  |  |  |  |
| Importer les options, marque-pages, historique, mots de passe et autres<br>données depuis : |          |  |  |  |  |  |
| <u>Microsoft Internet Explorer</u>                                                          |          |  |  |  |  |  |
| ⊘ Ne <u>r</u> ien importer                                                                  |          |  |  |  |  |  |
| < <u>P</u> récédent <u>Suivant</u> Annuler                                                  |          |  |  |  |  |  |

La fenêtre Sélection de la page d'accueil s'affiche. La case d'option Firefox Start, une page d'accueil rapide avec recherche intégrée est activée par défaut.

Cliquez sur Suivant.

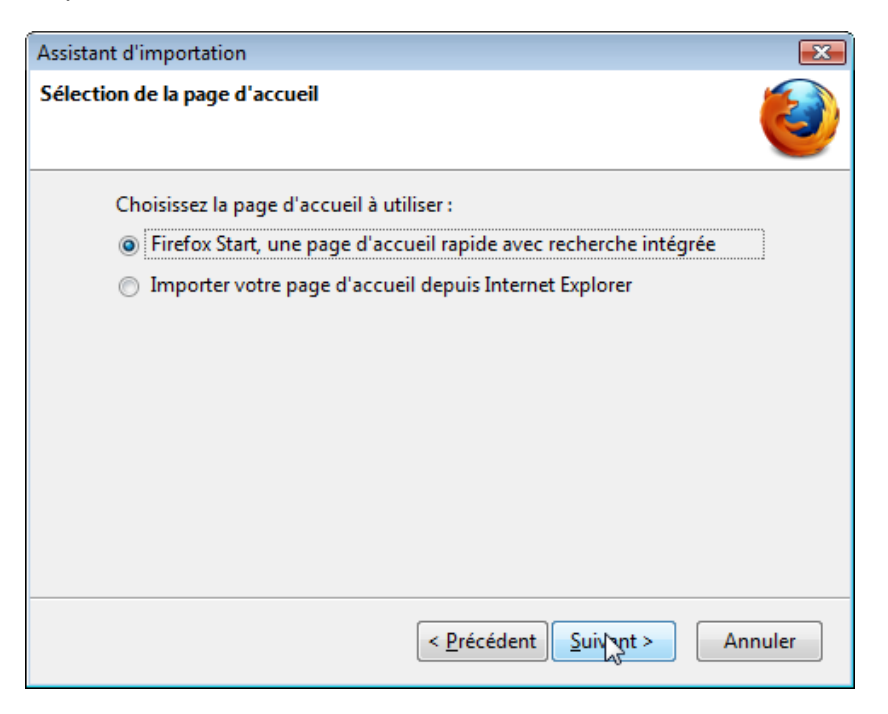

La fenêtre Importation terminée s'affiche.

| Assistant d'importation                              | ×       |
|------------------------------------------------------|---------|
| Importation terminée                                 | ٧       |
| Les éléments suivants ont été importés avec succès : |         |
| Options Internet                                     |         |
| Cookies                                              |         |
| Historique de navigation                             |         |
| Favoris                                              |         |
|                                                      |         |
|                                                      |         |
|                                                      |         |
|                                                      |         |
|                                                      |         |
|                                                      |         |
|                                                      |         |
|                                                      |         |
| < <u>P</u> récédent Terminer                         | Annuler |
|                                                      |         |

Cliquez sur Terminer.

# Étape 5

La fenêtre Navigateur par défaut s'affiche. La case d'option Toujours faire cette vérification au démarrage de Firefox est activée par défaut.

Cliquez sur Non.

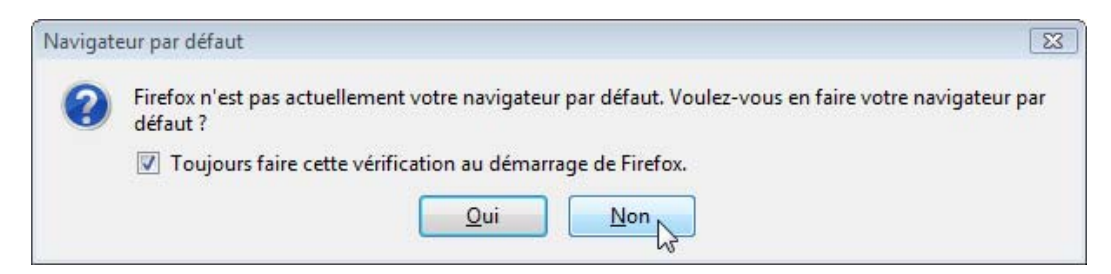

Cliquez sur **Outils > Options**.

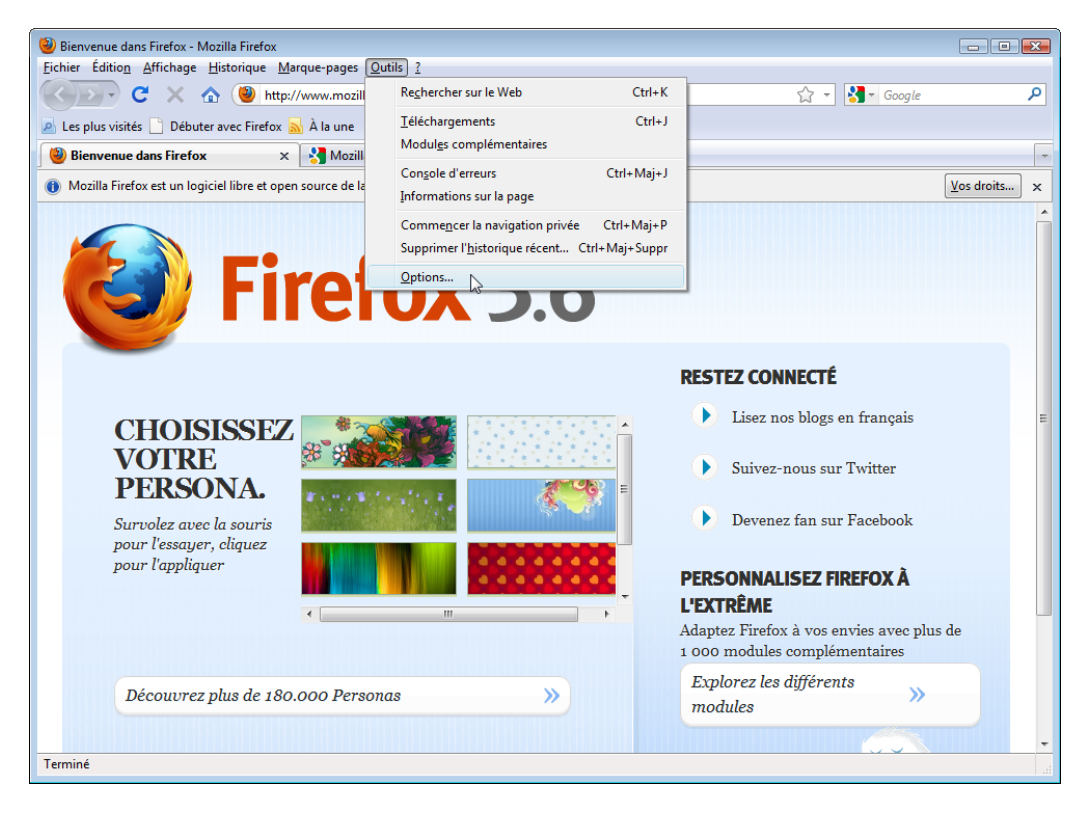

La fenêtre Options s'affiche.

Cliquez sur Parcourir dans la zone Téléchargements.

| Options 💽 |                                                                                |                          |                |                  |                |                  |                  |                |
|-----------|--------------------------------------------------------------------------------|--------------------------|----------------|------------------|----------------|------------------|------------------|----------------|
|           |                                                                                |                          | 页              |                  | 90             |                  | ÷.               |                |
|           | Général                                                                        | Onglets                  | Contenu        | Applications     | Vie privée     | Sécurité         | Avancé           |                |
|           | Démarrag<br>Au <u>d</u> éma                                                    | ie<br>rrage de Fire      | efox : Affic   | her ma page d'a  | ccueil         |                  | •                |                |
|           | <u>P</u> age d'ac                                                              | cueil : htt              | p://fr.start3. | mozilla.com/fire | fox?client=fir | efox-a&rls=      | org.mozilla:fr:  | official       |
|           |                                                                                |                          | Pages co       | urantes Ma       | rque-page      | <u>R</u> estaure | er la configurat | ion par défaut |
|           | Télécharg                                                                      | jements<br>per la fenêtr | a Télécharge   | ments lors du té | léchargemen    | t d'un fichie    | ar.              |                |
|           |                                                                                | refermer lo              | orsque tous l  | es téléchargeme  | ents sont term | inés             | 21               |                |
|           | Enreg                                                                          | istrer les fic           | hiers dans le  | dossier 📗 T      | éléchargeme    | nts              |                  | Parcouxir      |
|           | ○ <u>I</u> oujours demander où enregistrer les fichiers                        |                          |                |                  |                |                  |                  | ~0             |
|           | Modules                                                                        | complémen                | taires         |                  |                |                  |                  |                |
|           | Modifie les options pour vos modules Gérer les <u>m</u> odules complémentaires |                          |                |                  |                |                  |                  |                |
|           |                                                                                |                          |                |                  |                |                  |                  |                |
|           |                                                                                |                          |                |                  |                | ОК               | Annuler          | Aide           |

La fenêtre Rechercher un dossier s'affiche.

| Options                                                                                                    |            |                                                      |              |          |           | 8                 |
|----------------------------------------------------------------------------------------------------|------------|------------------------------------------------------|--------------|----------|-----------|-------------------|
|                                                                                                    | <b>一</b> 页 | Applications                                         | Viceriuée    | A curitá |           |                   |
| Démarrage<br>Au <u>d</u> émarrage de Firefo<br>Page d'accueil : http                                               | Recherch   | Applications<br>ner un dossier<br>le dossier de télé | chargement : | Securite | Avance    | fr:official       |
| Téléchargements                                                                                                    | Þ<br>      | Bureau<br>Contacts<br>Documents<br>Favoris<br>Images |              |          | * III     | ration par défaut |
| <ul> <li><u>La refermer lors</u></li> <li><u>Enregistrer les fichi</u></li> <li><u>T</u>oujours demande</li> </ul> | Dossier    | Liens<br>Musique<br>Parties enrec<br>Documents       | iistrées     |          | •         | Parcourir         |
| Modules complementa<br>Modifie les options po                                                                      | Créer      | un nouveau doss                                      |              | Ar       | inuler al | mplémentaires     |
|                                                                                                    |            |                                                      |              | ОК       | Annule    | er <u>A</u> ide   |

Sélectionnez Documents, puis cliquez sur OK.

La fenêtre **Rechercher un dossier** se ferme.

Cliquez sur OK.

L'icône Mozilla Firefox est maintenant affichée sur votre Bureau.